# 薪资平台——用户操作手册

一、用户登录

访问计划财务处薪酬平台(https://cw.zime.edu.cn/SFP\_cms), 输入账号密码登录。(首次登陆用户名是工号,密码是身份证号 后六位,首次登陆需要更改登陆密码。)如下图:

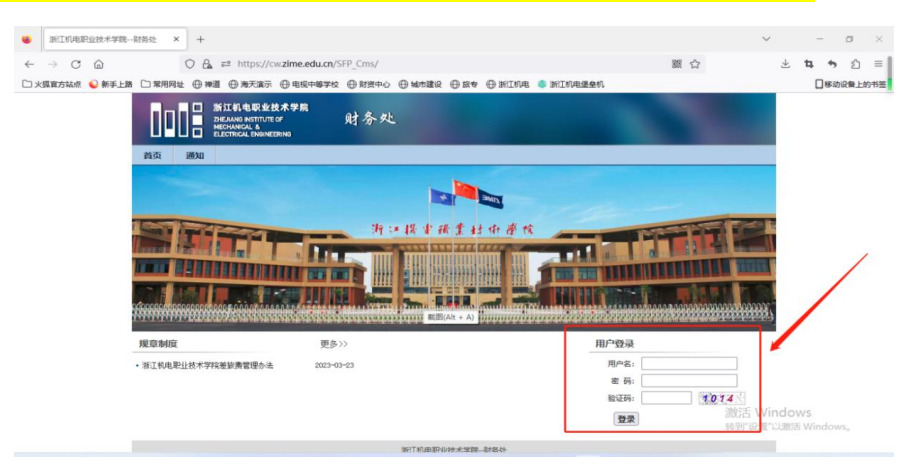

二、校外人员添加/修改(不需要添加校外人员信息,或发放 <mark>在编人员酬金可直接进入</mark>第三步薪资申报环节) 1. 进入门户界面,点击校外人员申报按钮,此功能是添加/修 改校外人员信息,校外人员银行卡信息。

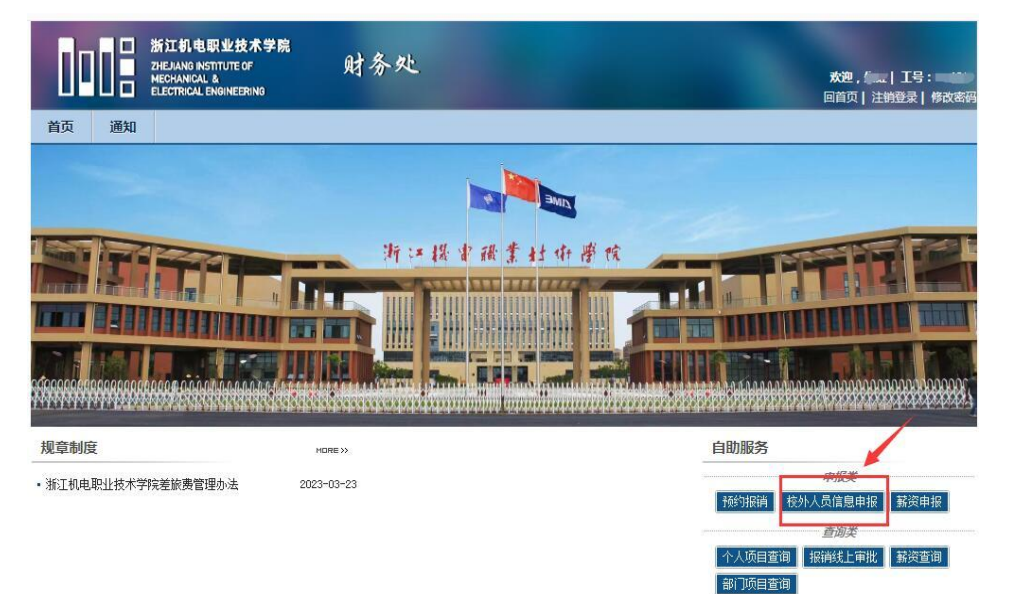

### 2. 进入校外人员信息申报页面,点击新增按钮(此页面上方也 可修改校外人员信息及人员银行卡信息!)。

| <b>i</b> | 海天财务工作平台    | × 浙江机电职      | 业技术学院财务处 × Index             | × +                          |             |       | ∨ – ₫ ×           |
|----------|-------------|--------------|------------------------------|------------------------------|-------------|-------|-------------------|
| ← -      | o C G       | ○ 읍 ≕        | https://cw.zime.edu.cn/SFP_F | eopleSelf/PersonPeopleApply/ |             | 器 ☆   | ± ຊ າ ຊ ≡         |
| 口火狐      | 官方站点 💊 新手上路 | □常用网址 ⊕ 禅道 《 | 🗑 海天演示 💮 电视中等学校 💮            | 财资中心 🕀 城市建设 🕀 旅专 🕀 浙江机       | 电 🔹 浙江机电堡垒机 |       | □ 移动设备上的书签        |
| 校外人      | 员申报 银行卡修改申  | 请 校外人员信息修改   |                              |                              |             |       |                   |
| 查询结      | 课           |              |                              |                              |             |       |                   |
| +新       | 增 +提交 国导入   | 国导出校外人员模板    | 显示查询条件                       |                              |             |       |                   |
|          | 姓名          | 证件类型         | 证件号                          | 所屬部门                         | 所屬负责人       | 申报状态  | 操作                |
|          | 张三          | 工作证          | TEST001                      | 浙江机电职业技术学院                   | 管理员         | 已审核   |                   |
|          | 张松彪         | 居民身份证        | 33072*******0311             | 浙江机电职业技术学院                   | 管理员         | 已审核   |                   |
|          | 汤铁飞         | 居民身份证        | 33900*******0854             | 浙江机电职业技术学院                   | 管理员         | 已审核   |                   |
|          | 黄爱明         | 居民身份证        | 45212********0645            | 浙江机电职业技术学院                   | 管理员         | 已审核   |                   |
|          | 江晨薏         | 居民身份证        | 33108*******8022             | 浙江机电职业技术学院                   | 管理员         | 已审核   |                   |
|          | 虞玉祥         | 居民身份证        | 33012*******0812             | 浙江机电职业技术学院                   | 管理员         | 已审核   |                   |
|          | 倪嘉          | 居民身份证        | 33048********0611            | 浙江机电职业技术学院                   | 管理员         | 已审核   |                   |
|          | 楼碧然         | 居民身份证        | 33072*******1029             | 浙江机电职业技术学院                   | 管理员         | 已审核   |                   |
|          | 徐志云         | 居民身份证        | 33072*******2515             | 浙江机电职业技术学院                   | 管理员         | 已审核   |                   |
|          | 郑炉玉         | 居民身份证        | 33252*****752X               | 浙江机电职业技术学院                   | 管理员         | 已审核   |                   |
|          | 吴远凤         | 居民身份证        | 45222********3346            | 浙江机电职业技术学院                   | 管理员         | 已审核   |                   |
|          | 万成国         | 居民身份证        | 33010*******3018             | 浙江机电职业技术学院                   | 管理员         | 已审核   |                   |
|          | 曹素平         | 居民身份证        | 33010*******0523             | 浙江机电职业技术学院                   | 管理员         | 已审核   |                   |
|          | 应颖娃         | 居民身份证        | 33072*****4524               | 浙江机电职业技术学院                   | 管理员         | 日审核 激 | 活 Windows         |
|          | 黄建静         | 居民身份证        | 33032*******0841             | 浙江机电职业技术学院                   | 管理员         | 日审核 转 | 到"设置"以激活 Windows。 |
|          | 陈辰辰         | 居民身份证        | 33252******2987              | 浙江机电职业技术学院                   | 管理局         | 民宙核   |                   |

#### 3.弹出校外人员信息申报页面,填写校外人员相关信息,填写 完成后保存提交,由计划财务处进行审核。注意:带星号的为 必填项。

|              | 海天            | 财务工作平台    | ×      | 浙江机电职业技术             | 学院财务处            | × Inde   | ex            | ×            | +                |           |         |           |                  |    | ~       | -   | ٥    | ×   |
|--------------|---------------|-----------|--------|----------------------|------------------|----------|---------------|--------------|------------------|-----------|---------|-----------|------------------|----|---------|-----|------|-----|
| $\leftarrow$ | $\rightarrow$ | Câ        |        | O A ≅ http           | os://cw.zime.edu | u.cn/SFP | PeopleSelf/Pe | rsonPeopleAp | oply/            |           |         |           | 驟 ☆              |    | $ \pm $ | 4 5 | பி   | ≡   |
| Dy.          | 《狐官方          | 站点 💊 新手上路 | 🗋 常用网址 | 上 ⊕ 禅道 ⊕ 海尹          | □演示 ⊕ 电视中的       | 等学校 🕀    | )财资中心 🕀 🕽     | 姉建设 ①旅       | 专 🕀 浙江           | 机电 爹 浙江村  | 们电堡垒机   |           |                  |    |         | 日移动 | 设备上的 | 的书签 |
| 校            | 卜人员用          | 時报 银行卡修改申 | 请校外    | 人 昂德自修为<br>拉加人 是 中 提 |                  |          |               |              |                  |           |         |           |                  |    |         |     |      |     |
| 一查道          | 站果            |           |        | 127171521#312        | (man a star      |          |               |              |                  |           |         |           |                  |    |         |     |      |     |
| +            | 新增            | +提交 国导入   | 国导出    | 证件类型:                | 居民身份证            | •        |               | 证件号:         |                  |           | 确定      |           | - 8              |    |         |     |      |     |
|              | 1             | 姓名        | 证件类型   | 一人员基础信息一             |                  | -        |               | 1-           | 3                |           | 7       |           | <b>夏秋</b>        | 态  | 操作      |     |      |     |
|              | ]             | 张三        | 工作证    | 姓名:                  |                  | !        | 性别:           | 请选择          | *                | * 国籍(地区): | 中国      | *         | * 谜              |    |         |     |      |     |
|              | ]             | 张松彪       | 居民身份证  | 民族:                  | 汉族               | •        | 生日:           |              | Ē                | * 出生国家:   | 中国      | •         | 副核               |    |         |     |      |     |
|              |               | 汤铁飞       | 居民身份证  | 首次入境时间:              |                  |          | 预计离境时间:       |              |                  | 原工作单位:    |         |           | 秘                | į. |         |     |      |     |
|              | ]             | 黄爱明       | 居民身份证  | 手机:                  |                  | ,        | 备注:           | [            |                  |           |         |           | 副核               |    |         |     |      |     |
|              | ]             | 江晨慧       | 居民身份证  | 支付信息                 |                  |          |               |              |                  |           |         |           | 誠                |    |         |     |      |     |
|              | ]             | 虞玉祥       | 居民身份证  | 发放类型:                | 银行               |          | Ŧ             | *            |                  |           |         |           | 酥核               |    |         |     |      |     |
|              | ]             | 倪嘉        | 居民身份证  | 卡号:                  |                  |          |               | •            |                  |           |         |           | īi核              |    |         |     |      |     |
|              | ]             | 楼碧然       | 居民身份证  | 银行:                  | 请选择              |          |               | •            | <del>Л</del> и   | 中行城市: 清逆  | 择       | *         | 副核               |    |         |     |      |     |
|              | ]             | 徐志云       | 居民身份证  | 开户行名称:               |                  |          | Q             | *            | J                | 开户行号:     |         |           | 副核               |    |         |     |      |     |
|              | ]             | 郑炉玉       | 居民身份证  |                      |                  |          |               | 请正确          | 城写银行卡            | 卡号,姓名即为开  | 户名,不支持有 | 字折,信用卡,公务 | ★ 谜              |    |         |     |      |     |
|              | ]             | 吴远凤       | 居民身份证  | 身份证正面:               | 浏览 未选择           | 文件。      | Ŀf            | 专*请仔细核对议     | 正件号*             |           |         |           | 神核               |    |         |     |      |     |
|              | ]             | 万成国       | 居民身份证  | 银行卡正面:               | 浏览 未选择           | 文件。      | Ŀf            | 专*请仔细核对      | 银行卡号*            |           |         |           | 誠                |    |         |     |      |     |
|              | )             | 曹素平       | 居民身份证  |                      |                  |          |               |              |                  |           |         |           | 酸                |    |         |     |      |     |
|              | ]             | 应颖娃       | 居民身份证  |                      |                  |          |               |              |                  |           |         |           | 被                |    |         |     |      |     |
|              | ]             | 黃建靜       | 居民身份证  |                      |                  |          |               |              |                  | +保存       | 子早梢 + 1 | 保仔提交▲     | <sup>议消</sup> 谐核 |    |         |     |      |     |
|              | 1             | 陈贺晟       | 居民身份证  | 332                  | 52*******2987    |          | 浙             | [1.4] 田田山村术  | ¥19 <del>2</del> |           | 管理品     |           | 民宙核              | 5  |         |     |      |     |

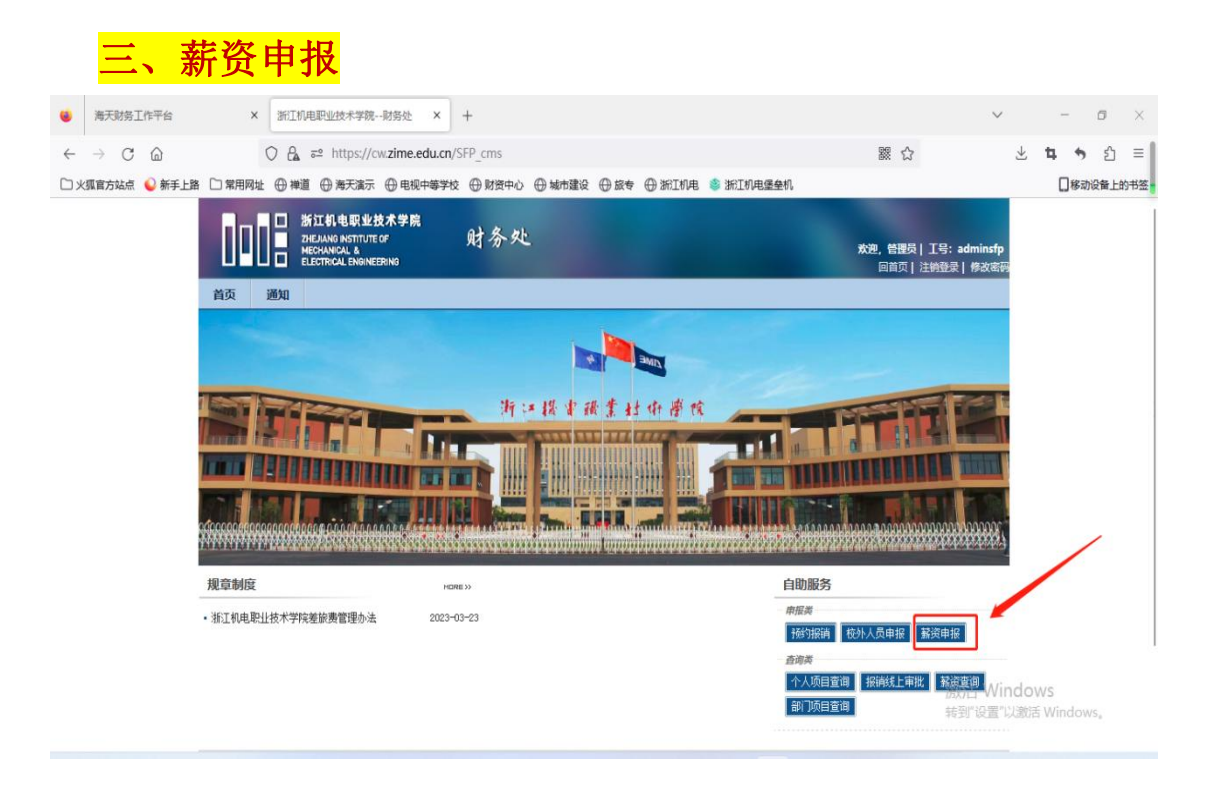

1. 点击门户薪资申报按钮,选择要发放的薪资套类。一般发放在 编人员的套类包含(核拨绩效,在职人员劳务费),校外人员的 套内包含(校外劳务费、学生劳务费和学生奖助学金)。

| 薪资申报  | 经费项           | 目授权 申报查询统计   | 劳务税试算                    |          |                 |         |       |              |      |      |      |      |           |     |
|-------|---------------|--------------|--------------------------|----------|-----------------|---------|-------|--------------|------|------|------|------|-----------|-----|
| 帐套名科  | \$: <u>基本</u> | I资 核拔绣女 在职人员 | 其他工资 拉外责任                | 8週 学生劳务部 | 豊 <u>学生奖助</u> : | 差金      |       |              |      |      |      |      |           |     |
| 年: 20 | 23            | ▼月:3         | ▼ 应发合计: =                | · •      | 4               | 据状态: 全部 | ▼ 撤销申 | 青: 全部 v Q,查询 |      |      |      |      |           |     |
| +创建   | ×删除           | /修改发放内容 / 查  | <b>酒</b> 附件 <b>小</b> 撤销日 | 申请 × 删除排 | b)<br>被 取       | 回:0     |       |              |      |      |      |      |           |     |
| 单据编号  |               | 发放内容         | 创建时间                     | 单据创建人    | 发放人数            | 应发金额    | 状态    | 审核意见         | 撤销申请 | 人员类型 | 发放银行 | 发放部门 | 经费项目      | Ωd§ |
|       |               |              |                          |          |                 |         |       |              |      |      |      |      |           | *   |
|       |               |              |                          |          |                 |         |       |              |      |      |      |      |           |     |
|       |               |              |                          |          |                 |         |       |              |      |      |      |      |           |     |
|       |               |              |                          |          |                 |         |       |              |      |      |      |      |           |     |
|       |               |              |                          |          |                 |         |       |              |      |      |      |      |           |     |
|       |               |              |                          |          |                 |         |       |              |      |      |      |      |           |     |
|       |               |              |                          |          |                 |         |       |              |      |      |      |      |           |     |
|       |               |              |                          |          |                 |         |       |              |      |      |      |      |           |     |
|       |               |              |                          |          |                 |         |       |              |      |      |      |      |           |     |
|       |               |              |                          |          |                 |         |       |              |      |      |      |      |           |     |
|       |               |              |                          |          |                 |         |       |              |      |      |      |      |           |     |
|       |               |              |                          |          |                 |         |       |              |      |      |      |      |           |     |
|       |               |              |                          |          |                 |         |       |              |      |      |      |      |           |     |
|       |               |              |                          |          |                 |         |       |              |      |      |      |      |           |     |
|       |               |              |                          |          |                 |         |       |              |      |      |      |      |           |     |
|       |               |              |                          |          |                 | 4       |       |              |      |      |      |      |           |     |
| 总计:   |               |              |                          |          | 0               | 0.00    |       |              |      |      |      |      |           |     |
| HA    |               | a)           |                          |          |                 |         |       |              |      |      |      |      | 没有可显示的记录。 | 0   |

2. 点击创建单据,选择对应的经费信息,填写发放内容(类似发

放摘要),需注明发放详情。注意:带星号的为必填项。

| ● 海天財务工作平台 × 浙江町电配业技术学院・财务处 × Index × +                                                                                                    | ✓ – ⊡ ×      |
|----------------------------------------------------------------------------------------------------|--------------|
| C A at https://cw.zime.edu.cn/SFP_SalarySelf/SalaryDeclareManagement                                                                                                    | ∻ ± າ າ ຄ ≡  |
| 🗅 火狐官方站点 🍑 新手上路 🗋 常用网址 🕀 禅道 🕀 海天流示 🕀 电视中等学校 🕀 财资中心 🕀 城市建设 🕀 放专 🕀 浙江机电 📚 浙江机电堡垒机                                                                                                    | □ 移动设备上的书签   |
| <b>新资中报</b> 经类项目授权 中报查询统计 劳务税试算                                                                                                    |              |
| <b>除者名称: 基本工资</b> <u>核双线效 非核核效 校外劳劳费 在10人员劳劳费 学生劳劳费 学生学会</u>                                                                                                    |              |
| 年: 2023 * 月: 3 * 应发会计: = * 単配状态: 全部 * 劇類中语: 全部 * Q.重词                                                                                                    |              |
| + 创建 × 删除 / 修改版放内容 / 查 ··································                                                                                                    | x            |
| 単振編号 发放内容 (18/1/1+)20 (18/1/1+)20 (18/1/ | 人员类型发放银行发放部门 |
| ●単価値図<br>人员実計:軟工                                                                                                    |              |
| ●党委委员、教学人员、案休人员、全部外导、实验人员、退休返<br>教工学型· 聘、退休人员、行政人员、学校领导、中层领导                                                                                                    |              |
| 发放部门: 人事处、软师工作部、商退休 ▼ *                                                                                                    |              |
| 项目负责人: 发放内容:                                                                                                    |              |
| 預算余額: 请选择 🔻                                                                                                    |              |
| ✓ 保存 ◎取消                                                                                                    |              |
|                                                                                                    |              |
| Stit: 0 0.00                                                                                                    | 激活 Windows   |
|                                                                                                    | 设有可显示的记录。 0  |

# 3. 填写完成后,点击保存按钮,弹出提示框,根据业务实际情况

| 可选择                           | ¥是否立                                                 | 即开           | 始编             | 辑。                      |                |               |                     |    |      |        |              |         |
|-------------------------------|------------------------------------------------------|--------------|----------------|-------------------------|----------------|---------------|---------------------|----|------|--------|--------------|---------|
| ◎ 海天财务工作                      | 平台 X 湖                                               | 衍工机电职业技术学    | 院财务处 X         | Index                   |                | × +           |                     |    |      | $\sim$ | -            | ø ×     |
| $\leftarrow \rightarrow $ C ( |                                                      | a a≏ https:/ | /cw.zime.edu.c | <b>:n</b> /SFP_SalarySe | lf/SalaryDecla | areManageme   | nt                  | 50 | ₩ ☆  |        | ± <b>t</b> • | , එ ≡   |
| 🗋 火狐官方站点 嵠                    | 新手上路 🗋 常用网址 🕀                                        | )禅道  🕀 海天濱   | 示 ⊕ 电视中等       | 学校 🕀 财资中心               | ⊕ 城市建设         | ●旅专●新         | I机电 💐 浙江机电堡垒机       |    |      |        | <b>□</b> ≉   | 动设备上的书签 |
| 薪资申报 经费时                      | <b>新变中报</b> 经费项目拨积 中报查询统计 劳务积减算                      |              |                |                         |                |               |                     |    |      |        |              |         |
| 帐套名称: 基本                      | <b>教育名称: 基本工资</b> 经规模效 非按照效 拉州劳劳费 在型人员劳劳费 学生劳劳费 学生安全 |              |                |                         |                |               |                     |    |      |        |              |         |
| 年: 2023                       | ▼月:3                                                 | ▼ 应发合计: =    | <u>.</u>       | 单据状态                    | : 全部           | ▼ 撤销申         | <b>青:</b> 全部 ▼ Q,查询 |    |      |        |              |         |
| +创建 × 删除                      | ✔修改发放内容                                              |              | 请 × 删除撤销       | 肖 被驳回:0                 |                |               |                     |    |      |        |              |         |
| 单据编号                          | 发放内容                                                 | 创建时间         | 单据创建人          | 发放人数 应发                 | 金額             | 状态            | 审核意见                |    | 撤销申请 | 人员类型   | 发放银行         | 发放部门    |
|                               |                                                      |              |                | 提示<br>??<br>e           | ]建成功!是否现<br>确定 | 现在开始编辑?<br>取清 | ×                   |    |      |        |              |         |
| 总计:                           |                                                      |              |                | 0                       | 0.00           |               |                     |    |      |        |              |         |
|                               | N)                                                   |              |                |                         |                |               |                     |    |      |        | 没有可显示        | 的记录。 〇  |

4. 点击编辑按钮之后弹出页面,通过"添加人员"手动选择要发 放的人员,也可以选择"导入 excel",用导入的方法进行添加 人员和发放金额。

| ◎ 海天财务工作平台                                                        | × 浙江机                                       | 电职业技术学院财务处 ×                                             | Index                              | × +           |           |    |              | ~ -                    | ø ×              |
|-------------------------------------------------------------------|---------------------------------------------|----------------------------------------------------------|------------------------------------|---------------|-----------|----|--------------|------------------------|------------------|
| $\leftarrow \rightarrow \mathbf{C}$                               | 08                                          | e https://cw.zime.edu.c                                  | m/SFP_SalarySelf/SalaryDecl        | areManagement |           | 88 | ☆            | ± <b>4</b> •           | • ຢ ≡            |
| 🗅 火狐官方站点 💊 新手                                                     | 上路 🗋 常用网址 💮 禅道                              | 1 💮 海天演示 💮 电视中等等                                         | 学校 🕀 财资中心 🕀 城市建设                   | ⊕ 旅专 ⊕ 浙江机电   | 🤹 浙江机电堡垒机 |    |              | <b>□</b> 移             | 动设备上的书签          |
| <b>薪资申报</b> 经费项目授权                                                | Q 申报查询统计 劳                                  | 务税试算                                                     |                                    |               |           |    |              |                        |                  |
| 单据信息<br>単据編号: 2023032<br>人员类别: 校工<br>发放部门: 人事处:<br>经费项目: A-0101-6 | 50001<br>败师工作部、离遗休工作处<br>10-001-0303-在编人员经费 | 所属軟套: 基本工资<br>发放银行: 银行<br>申报期间: 2023 年 3 月<br>修改内容 提交 の返 | 状态: 未提交<br>发放内容: 11<br>預算額度: 01-其他 | T             |           |    |              |                        |                  |
| ▲清空数据 批量修改 :                                                      | +算 复制単据 国 导入                                | Excel 国修改导入Excel La                                      | 〕横板导出 🔊 身田 🖛 显示す                   | 题词条件 排序: 按人   | 15 v      |    |              |                        |                  |
| 发放人数: 0 应发                                                        | 合计: 0.00 扣款合计                               | +: 0.00 实发合计: 0.00                                       | 0                                  |               |           |    |              |                        |                  |
| +添加人员 《弹出框编                                                       | · 鐵 《行编辑》 × 删除                              | x 删除零申报人员 人员                                             | 有效性检查                              |               |           |    |              |                        |                  |
|                                                                   | 姓名 人员类型                                     | 所履部门 岗位                                                  | 津贴                                 | 保留            | 薪级        | 房贴 | 岗位津贴         | 生活补贴                   | 工龄补贴             |
| Sit                                                               |                                             |                                                          | 截200                               | Alt + A)      | -         | -  | 激活 \<br>转到"设 | Windows<br>軍"以激活 Windo | W/S <sub>6</sub> |
| 211                                                               |                                             | -                                                        | -                                  |               | -         | -  | 44.13 64     |                        |                  |
| н ( 100 ) ( н )                                                   | 25 ▼ 每页显示记录数                                |                                                          |                                    |               |           |    |              | 没有可                    | 」显示的记录。          |

## 5. 添加人员和输入金额完成后,点击"保存",确认无误后点击

| <mark>"提交"。</mark>                                                                                                    |                                                                                          |                                                                                                    |                           |                            |  |
|----------------------------------------------------------------------------------------------------|------------------------------------------------------------------------------------------|----------------------------------------------------------------------------------------------------|---------------------------|----------------------------|--|
| <ul> <li> <b>单据信息</b><br/>单据编号: 202303290006<br/>人员类别: 較工<br/>教放部(7): 人事处: 款师工作部。<br/>经费项目: A-0101-00-001-TES1         </li> </ul> | 所属帐套: 柱拔绕<br>发放银行: 银行<br>憲退休工作处 甲报期间: 2023<br>- 在调人员经费( ) 前: )                           | 效 状态:<br>发放内容:<br><del>2 万月</del> 2 预算服度:<br>提交                                                                                                    | <b>未提交</b><br>测试<br>01-通用 | ¥9,963,657.94              |  |
| <ul> <li>満空数据 批量修改 计算 复制</li> <li>发放人数:1</li> <li>应发合计:0.0</li> <li>+添加人员 /弹出框编辑 保存</li> </ul>                                     | <ul> <li>単振 図 导入Excel 図 修改导入Ex</li> <li>1 扣款合计: 0.00 实发合i</li> <li>マ炎内 × 脚除零申</li> </ul> | (cel) 日 模板导出 日<br>日<br>日<br>日<br>日<br>日<br>日<br>日<br>日<br>日<br>日<br>長<br>日<br>模板导出 日<br>日<br>優<br>根 板导出 日<br>日<br>優<br>根 板导出 日<br>日<br>優<br>根 板导出 日<br>日<br>優<br>日<br>日<br>日<br>一<br>日<br>日<br>日<br>日<br>日<br>日<br>日<br>日<br>日<br>日<br>日<br>日<br>日 | )导出 <b>、</b> 显示查询<br>查    | 条件 <mark>排序:</mark> 按人员号 ▼ |  |
| □     工号     姓名       □     1000     1000                                                                                          | 人员类型         所雇部门           行政人员         计划财务处                                           | 绩效工资 )<br>10 <sup>0</sup> 0.00                                                                                                    | 应发合计                      | 备注<br>请输入值                 |  |
|                                                                                                    |                                                                                          |                                                                                                    |                           |                            |  |
|                                                                                                    |                                                                                          |                                                                                                    |                           |                            |  |
|                                                                                                    |                                                                                          |                                                                                                    |                           |                            |  |
|                                                                                                    |                                                                                          |                                                                                                    |                           |                            |  |

6. 提交成功后打印薪酬申报单, 根据签字权限进行签字后将表格 交于相应职能部门。(校外劳务费和实习学生劳务费交于计划财 务, 在编人员工资奖金交于人事处。)

|              | 所属帐套: 核按绩效<br>发放银行: 银行 | 状态:<br>发放内容: | 握交测试  |               |   |  |  |
|--------------|------------------------|--------------|-------|---------------|---|--|--|
| 作部、离退休工作处    | 申报期间: 2023 年 3         | 月 预算额度:      | 01-通用 | 49,963,657.94 |   |  |  |
| -TEST-在编人员经费 | (測试) 「「返回」             |              |       |               |   |  |  |
| 查询条件         | 单打印 排序: 按人员号           | ¥            |       |               |   |  |  |
| : 100.00 扣款  | (合计: 0.00 实发合计         | : 100.00     |       |               |   |  |  |
|              |                        |              |       |               |   |  |  |
| 人员类型         | 所犀部门 绩                 | 效工资 1        | 应发合计  | dm2++         | - |  |  |
| 行政人员         | 计划财务处                  | 100          | 提示    |               | × |  |  |
|              |                        |              | 3     | 提交成功,是否打印单编 2 | 2 |  |  |

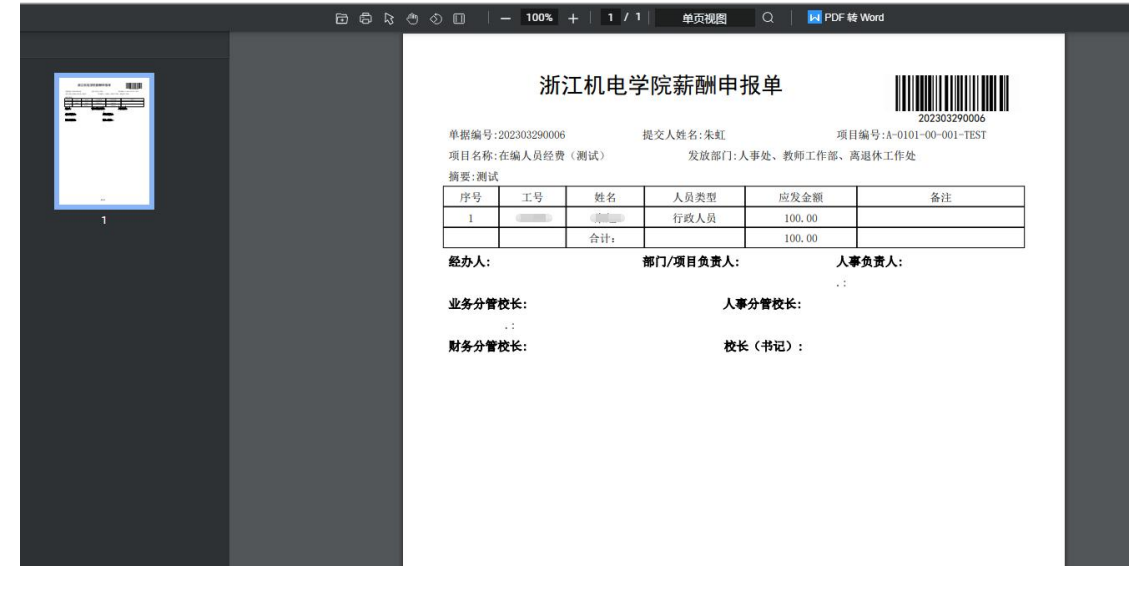

薪资申报过程有疑问可咨询计划财务处,联系人:朱老师,87773015